# 弘光科技大學

# 校園無線網路設備自助註冊系統 操作手册

凡弘光科大教職員生,在校園內**有線**或無線網路環境下,輸入網址<u>https://macreg.hk.edu.tw/</u> 即可進行登錄驗證,在通過身份驗證後,即可進入MAC自註冊畫面。

# 1.連線登入:

| 弘光科技大學 - 校園無線網路設備目× +             |                                                                          |
|-----------------------------------|--------------------------------------------------------------------------|
| ← → C Q https://macreg.hk.edu.tw/ |                                                                          |
| 弘光科技大學<br>HUNGKUANG UNIVERSITY    | ●請輸入弘光科技大學校園網路帳號                                                         |
| 歡迎使用弘光科技大學校園無線網路設備自助註冊服務          | MacAddress 註冊說明                                                          |
| Service.                          | Login                                                                    |
|                                   | USERNAME ☑ 請輸入帳號(Username) PASSWORD ▲ 請輸入密碼(Your Password) ▲ 蓋入 / LOGIN! |
|                                   |                                                                          |

於上圖【USERNAME】及【PASSWORD】欄位中,輸入帳號密碼(校務系統或創課帳密), 按『登入/LOGIN』後,若驗證成功即可進入 MAC 註冊頁面,如輸入錯誤或帳號、密碼 錯誤,則須重新輸入。

#### 2. 裝置 MAC 位址註册:

在帳/密輸入認證成功後,可登入如下圖之 MAC 註冊頁面,使用者可在此頁面中進行

MAC 位址輸入、設備註記、作業系統註記,以利個人同時管理多個無線連網設備。

| InPrivate     In Private     In Private |                                                                                                    |                                                                                                    |                                                        |                                                                      |       |     |   |  |  |  |  |
|----------------------------------------------------------------------------------------------------|----------------------------------------------------------------------------------------------------|----------------------------------------------------------------------------------------------------|--------------------------------------------------------|----------------------------------------------------------------------|-------|-----|---|--|--|--|--|
| ← C S 不安全   https://macreg.hk.edu.tw/record_list.php A <sup>A</sup> 合 ロ                                                                                                    |                                                                                                    |                                                                                                    |                                                        |                                                                      |       |     |   |  |  |  |  |
| ← C ② 不安全                                                                                                    | <ul> <li>https://macreg.hk.edu</li> <li>▲ wangtg 您好</li> <li>::: 操作</li> <li>受 自 社務</li> <li>② 回 新註冊</li> </ul> | utw/record_list.php<br>子・本服務可註冊 10 項 Wi-Fi 行 動_<br>Wi-Fi 行動上調設備 MAC Address<br>04d b0<br>04d b0<br>04d b0<br>04d b0<br>04d b0 | 上網設備,您已註冊1項:<br>設備名稱<br>手機<br>手機、筆電或上網設備之廠牌、型燃約<br>構業平 | ▲ ☆ 中<br>作業平台 ▲ ● ■ ▲ (請加版本)<br>Android 11<br>fg填寫設備名稱及作<br>台、方便後續管理 | £'≞ ( | è % | ē |  |  |  |  |
| 院研:<br>家平台,方便後錄會理<br>常輪入:04:dX:XX:XX:b0<br>诗輪入:04dXXXXXXb0 ○ 方效期限:即日起至:<br>● 記憐規格:請使用支援 IEEE 802.11 a/g/n/ac 之行動上網設備。( 建議使用 IEEE 802.11 ac 效果最好,目已不支援絶 IEEE 802.11 b) ● 證傳規稿:請使用支援 IEEE 802.11 a/g/n/ac 之行動上網設備。( 建議使用 IEEE 802.11 ac 效果最好,目已不支援絶 IEEE 802.11 b) ● 通傳規編 : 弘光科技大學校蘭無線網路 Wi-Fi 環境,連線 SSID 選擇「HK-WiFi」,註冊後即可連網,無須網頁認證。 ● 查找設備 Mac Address 說明請參考 https://macreg.hk.edu.tw/find_mac.html 或點選「Wi-Fi 行動上網設備 MAC Address ①」。                                                                                                    |                                                                                                    |                                                                                                    |                                                        |                                                                      |       |     |   |  |  |  |  |
| Copyright © 2021 Hungkuang UNIVERSITY. All Rights Reserved.                                                                                                    |                                                                                                    |                                                                                                    |                                                        |                                                                      |       |     |   |  |  |  |  |

MAC 位址簡易查詢方式:

Windows 作業系統(請必須先連線任一 WiFi SSID):

控制台(桌面沒有請直接電腦下方搜尋)->右上角【檢視方式】(選擇大圖示)->網路和

共用中心->變更介面卡設定->WiFi 選項->右鍵狀態->詳細資料->實體位址(MAC 位址)

#### Mac 作業系統(蘋果電腦或筆電):

系統偏好設定->網路->WiFi 選項->進階->Wi-Fi MAC 位址

Android 手機/平板(請必須先開啟 WiFi 功能):

設定->系統->關於手機->狀態->WiFi MAC 位址

#### IOS 手機/平板:

設定->一般->關於本機->WiFi 位址

# 3. 裝置 MAC 位址註冊完畢:

註冊完畢後,請將設備的 WiFi 功能關閉再開啟,並連線【HK-WiFi】的無線網路。

行動裝置 Android 設備請將【隨機化 MAC】設定改為【裝置 MAC】。

行動裝置 IOS 設備請將【專用 Wi-Fi 位址】功能關閉。

Android 設備示意圖

IOS 設備示意圖

| 下午 | F2:57 🖾                            | 0 * 0     | G 🖌 🕯 | 88% | 下午                  | -2:57 🖾                   | 0:         | \$ @ 🗙 🖌 🗎 8 | 88% |                                                       |       | 중 54% ■                                                                         |                              |                       | 42% 🔳    |
|----|------------------------------------|-----------|-------|-----|---------------------|---------------------------|------------|--------------|-----|-------------------------------------------------------|-------|---------------------------------------------------------------------------------|------------------------------|-----------------------|----------|
| ÷  | Wi-Fi                              | 60<br>200 | ۹     | :   | ÷                   | 網路詳細資                     | 賢料         | 0            | ۹   |                                                       | Wi-Fi | 編輯                                                                              | < Wi-Fi                      | HK-WiFi               |          |
|    | 開啟                                 |           |       | 0   |                     | HK-WiFi                   |            | 法论           |     | -                                                     |       |                                                                                 | 加入此網路                        |                       |          |
| •  | HK-WiFi<br>輕觸這裡即可登入網路              |           | (     | (i) |                     | 已連線                       |            | 7月1小         |     | Wi-Fi                                                 |       |                                                                                 | 忘記此網路設定                      |                       |          |
| •  | eduroam                            |           |       | ð   |                     | 訊號強度<br>極佳                |            |              |     | 網路                                                    |       |                                                                                 | 自動加入                         |                       |          |
| •  | HK-WiFi+                           |           |       | ð   |                     | <u></u> 残平<br>5 GHz       |            |              |     | eduroam                                               |       | l ≎ (j)                                                                         | 自動登入                         |                       |          |
| Ŧ  | 毓庭老師                               |           |       | ð   |                     | 安全性無                      |            |              |     | HK-WiFi+                                              |       | ê ≑ (j)                                                                         | 低數據模式                        |                       |          |
| +  | 新增網路                               |           |       |     | <b>網路用量</b><br>自動偵測 |                           |            | _            | 其他… |                                                       |       | 「低數據模式」可錄助降低行動網路或仍所運特定Wi-Fi網路的iPad<br>數據用量。順設「低數據模式」時,會暫停自動更新和背景作業,<br>如「第月同步」。 |                              |                       |          |
|    | <b>Wi-Fi 數據用量</b><br>2月26日至3月25日期間 | 1已使用 2.4  | 45 GB |     | L                   | <b>隱私</b><br>使用裝置 MAC     | )          |              |     | 詢問是否加入網路                                              |       | 通知 >                                                                            | 專用Wi-Fi位址                    |                       |          |
|    |                                    |           |       |     |                     | 網路詳細資料                    |            |              |     | 必会自動加入已知的網路。若沒有可用的已知服務,會顯示                            |       | Past Th                                                                         | Wi-Fi位址                      | 1C:0D:7D:             | 1B:AB:5A |
|    |                                    |           |       |     |                     | 裝置的 MAC<br>04:d4:c4:cc:95 | 位址<br>i:b0 |              |     | 17日日和1000人にから1755日 - 1400月1日10日)に入り方面。 目前小1<br>可用的網路。 |       |                                                                                 | 使用專用位址可協助你<br>被追蹤的機率。        | 在使用不同的 Wi-Fi 網路時,降低你的 | ) iPad   |
|    |                                    |           |       |     |                     | IP 位址                     |            |              |     | 自動加入熱點                                                |       | 問加入 >                                                                           | 限制IP位址追蹤                     |                       |          |
|    |                                    |           |       |     |                     | 10.7.1.58                 |            |              |     | 當 Wi-Fi 無法使用時,允許此裝置自動尋找附近的個人熱點。                       |       |                                                                                 | 在「郵件」和 Safari 中對<br>IP 位址追蹤。 | 已知的追蹤器隱證你的IP位址來限制     |          |
|    |                                    |           |       |     |                     | 閘道<br>10731254            |            |              |     |                                                       |       |                                                                                 | IPV4位址                       |                       |          |
|    |                                    |           |       |     |                     | 之烟败油罩                     |            |              |     |                                                       |       |                                                                                 | 設定IP                         |                       | 自動>      |
|    |                                    |           |       |     |                     | 丁阿马哈巡早<br>255.255.224.0   |            |              |     |                                                       |       |                                                                                 |                              |                       |          |
|    | ⊲ 0                                |           |       |     |                     | $\triangleleft$           | 0          |              |     |                                                       |       |                                                                                 |                              |                       |          |

4. 尚未註冊的設備連線 HK-WiFi 的 SSID 後將會自動導向認證網頁,輸入帳號密碼(校務

系統或創課帳密)時,將會進行驗證,驗證成功後即可正常使用校園無線網路。

因各設備版本不同,連線時不一定會自動導向認證網頁,建議請先註冊綁定 MAC 設備。

### 無線網路未註冊使用者連線認證畫面如下

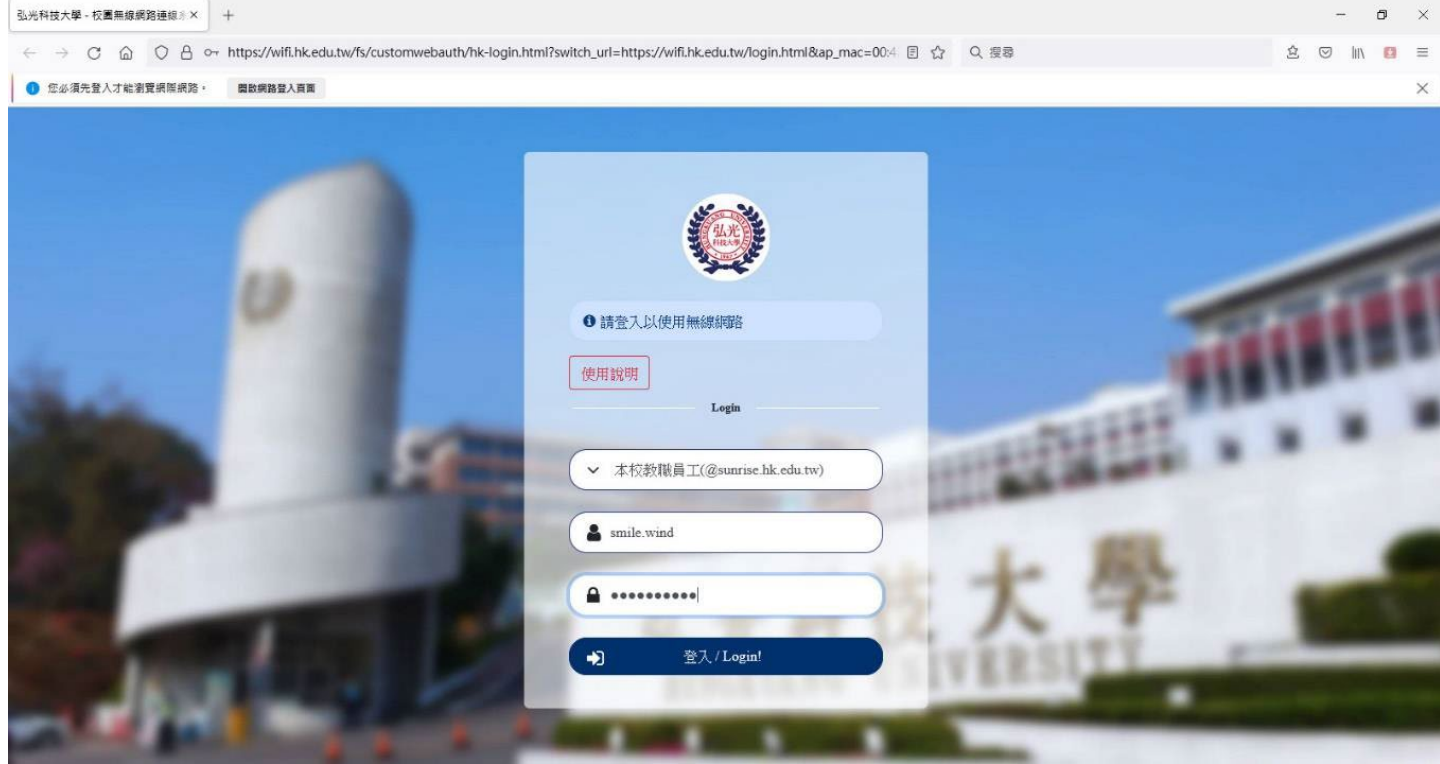

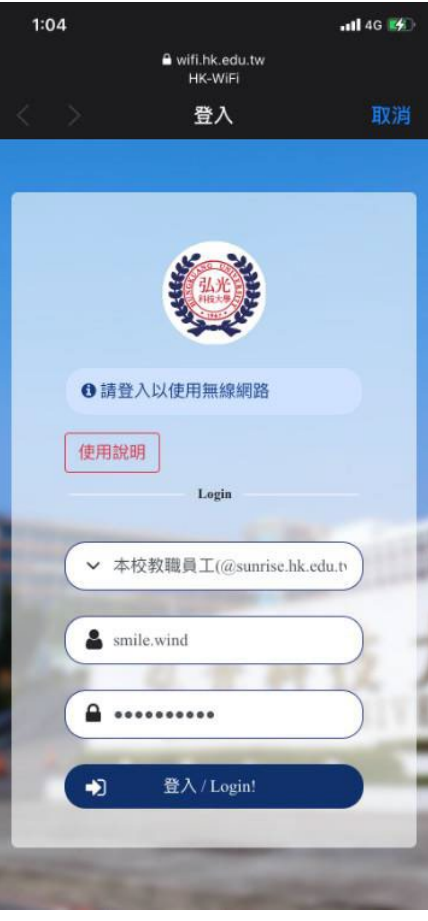